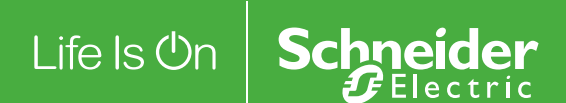

EVIINK Guide de diagnostique

# DOCA0117FR-00

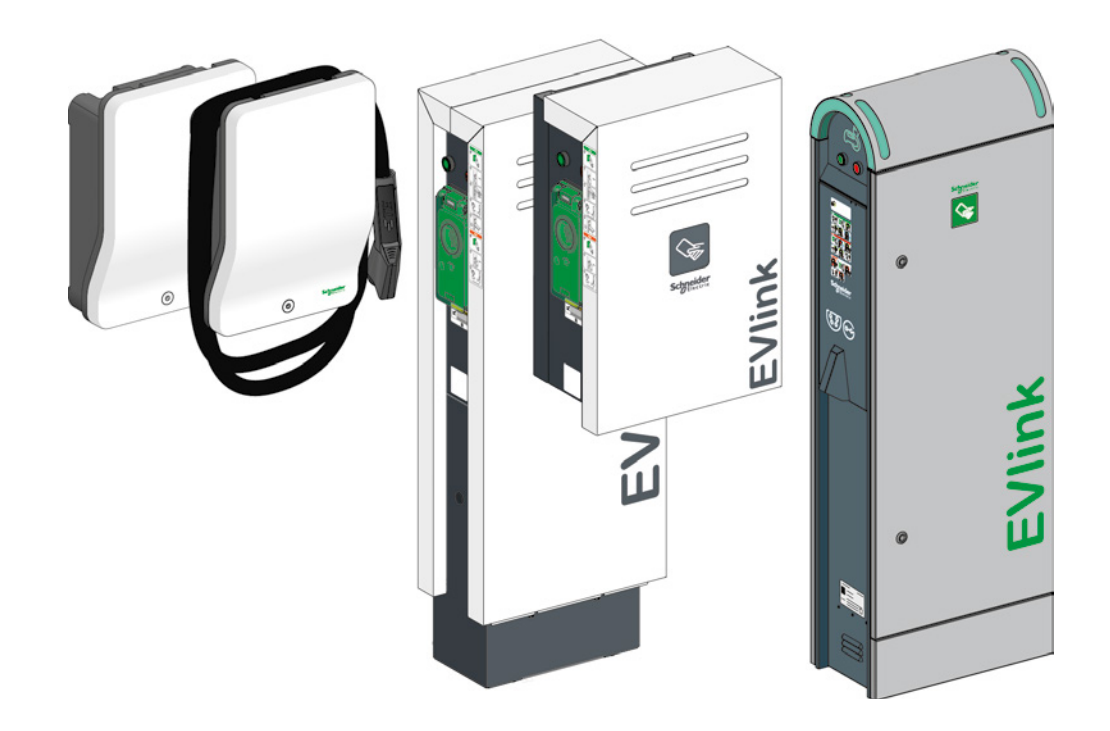

Le présent document comprend des descriptions générales et/ou des caractéristiques techniques des produits mentionnés. Il ne peut pas être utilisé pour définir ou déterminer l'adéquation ou la fiabilité de ces produits pour des applications utilisateur spécifiques. Il incombe à chaque utilisateur ou intégrateur de réaliser l'analyse de risques complète et appropriée, l'évaluation et le test des produits pour ce qui est de l'application à utiliser et de l'exécution de cette application. Ni la société Schneider Electric ni aucune de ses sociétés affiliées ou filiales ne peuvent être tenues pour responsables de la mauvaise utilisation des informations contenues dans le présent document. Si vous avez des suggestions, des améliorations ou des corrections à apporter à cette publication, veuillez nous en informer.

Aucune partie de ce document ne peut être reproduite sous quelque forme ou par quelque moyen que ce soit, électronique, mécanique ou photocopie, sans autorisation préalable de Schneider Electric.

Toutes les réglementations de sécurité pertinentes locales doivent être observées lors de l'installation et de l'utilisation de ce produit. Pour des raisons de sécurité et afin de garantir la conformité aux données système documentées, seul le fabricant est habilité à effectuer des réparations sur les composants.

Lorsque des équipements sont utilisés pour des applications présentant des exigences techniques de sécurité, suivez les instructions appropriées.

La non-utilisation du logiciel Schneider Electric ou d'un logiciel approuvé avec nos produits matériels peut entraîner des blessures, des dommages ou un fonctionnement incorrect.

Le non-respect de cette consigne peut entraîner des lésions corporelles ou des dommages matériels. © 2016 Schneider Electric. Tous droits réservés.

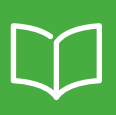

|            | Consignes de sécurité                                                                                                    | 4                                                                                                    |
|------------|----------------------------------------------------------------------------------------------------|----------------------------------------------------------------------------------------------------|
|            | A propos de ce manuel                                                                                                    | 5                                                                                                    |
|            | Outillage et accessoires nécessaires                                                                                                    | 6                                                                                                    |
|            | Application                                                                                                    | 6                                                                                                    |
|            | Famille de produits                                                                                                    | 7                                                                                                    |
| Chapitre 1 | Diagnostique de premier niveau avec les voyants et boutons - Sans ordinateur                                                                                                    | 8                                                                                                    |
|            | 1.1 Description<br>EVlink Smart Wallbox<br>EVlink Parking<br>EVlink City                                                                                                    | <b>8</b><br>8<br>9                                                                                                    |
|            | <b>1.2 Mode diagnostique de la borne de charge</b> EVlink Smart Wallbox         EVlink Parking         EVlink City                                                                                                    | <b>9</b><br>9<br>9<br>10                                                                                                    |
|            | 1.3 Lecture des codes défauts                                                                                                    | 10                                                                                                    |
|            | 1.4 Diagnostique de premier niveau                                                                                                    | 11                                                                                                    |
| Chapitre 2 | Diagnostique de second niveau avec un ordinateur                                                                                                    | 13                                                                                                    |
|            |                                                                                                    |                                                                                                    |
|            | 2.1 Connexion à la borne de charge<br>EVlink Smart Wallbox<br>EVlink Parking<br>EVlink City                                                                                                    | <b>13</b><br>13<br>13<br>14                                                                                                    |
|            | 2.1 Connexion à la borne de charge         EVlink Smart Wallbox         EVlink Parking         EVlink City         2.2 Configuration de l'ordinateur.                                                                                                    | <b>13</b><br>13<br>13<br>14<br><b>14</b>                                                                                                    |
|            | 2.1 Connexion à la borne de charge         EVlink Smart Wallbox         EVlink Parking         EVlink City         2.2 Configuration de l'ordinateur         2.3 Téléchargement du rapport                                                                                                    | <ol> <li>13</li> <li>13</li> <li>14</li> <li>14</li> <li>14</li> <li>15</li> </ol>                                                             |
|            | 2.1 Connexion à la borne de charge         EVlink Smart Wallbox         EVlink Parking         EVlink City         2.2 Configuration de l'ordinateur         2.3 Téléchargement du rapport         2.4 Description du rapport                                                                                                    | <ol> <li>13</li> <li>13</li> <li>14</li> <li>14</li> <li>15</li> <li>16</li> </ol>                                                             |
|            | 2.1 Connexion à la borne de charge         EVlink Smart Wallbox         EVlink Parking         EVlink City         2.2 Configuration de l'ordinateur         2.3 Téléchargement du rapport         2.4 Description du rapport         2.5 Diagnostique de second niveau                                                                                                    | <ol> <li>13</li> <li>13</li> <li>14</li> <li>14</li> <li>15</li> <li>16</li> <li>18</li> </ol>                                                 |
| Chapitre 3 | 2.1 Connexion à la borne de charge         EVlink Smart Wallbox         EVlink Parking         EVlink City         2.2 Configuration de l'ordinateur         2.3 Téléchargement du rapport         2.4 Description du rapport         2.5 Diagnostique de second niveau         Retour aux paramètres usine de la borne de charge                                                                                                    | <ul> <li>13</li> <li>13</li> <li>14</li> <li>14</li> <li>15</li> <li>16</li> <li>18</li> <li>21</li> </ul>                                     |
| Chapitre 3 | 2.1 Connexion à la borne de charge         EVlink Smart Wallbox         EVlink Parking         EVlink City         2.2 Configuration de l'ordinateur.         2.3 Téléchargement du rapport         2.4 Description du rapport.         2.5 Diagnostique de second niveau         Retour aux paramètres usine de la borne de charge         3.1 Manuellement - Sans ordinateur         EVlink SmartWallbox.         EVlink City - (→ 05 / 2016).         EVlink City - (05 / 2016 →). | <ol> <li>13</li> <li>13</li> <li>14</li> <li>14</li> <li>15</li> <li>16</li> <li>18</li> <li>21</li> <li>22</li> <li>23</li> <li>24</li> </ol> |

#### **INFORMATIONS IMPORTANTES**

#### AVIS

Lisez attentivement ces instructions et examinez le matériel pour vous familiariser avec l'appareil avant de tenter de l'installer, de le faire fonctionner, de le réparer ou d'assurer sa maintenance. Les messages

spéciaux suivants que vous trouverez dans cette documentation ou sur l'appareil ont pour but de vous mettre en garde contre des risques potentiels ou d'attirer votre attention sur des informations qui clarifient ou simplifient une procédure.

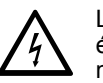

La présence d'un de ces symboles sur une étiquette de sécurité Danger collée sur un équipement indique qu'un risque de choc électrique existe, susceptible d'entraîner la mort ou des blessures corporelles si les instructions ne sont pas respectées.

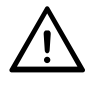

Ce symbole est le symbole d'alerte de sécurité. Il vous avertit d'un risque de blessures corporelles. Respectez scrupuleusement les consignes de sécurité associées à ce symbole pour éviter de vous blesser ou de mettre votre vie en danger.

# 

**DANGER** signale un risque qui, en cas de non-respect des consignes de sécurité, **provoque** la mort ou des blessures graves.

# 

**AVERTISSEMENT** signale un risque qui, en cas de non-respect des consignes de sécurité, **peut provoquer** la mort ou des blessures graves.

# 

ATTENTION signale un risque qui, en cas de non-respect des consignes de sécurité, **peut provoquer** des blessures légères ou moyennement graves.

# **AVIS**

AVIS indique des pratiques n'entraînant pas de risques corporels.

#### REMARQUE IMPORTANTE

L'installation, l'utilisation, la réparation et la maintenance des équipements électriques doivent être assurées par du personnel qualifié uniquement. Schneider Electric décline toute responsabilité quant aux conséquences de l'utilisation de ce matériel.

Une personne qualifiée est une personne disposant de compétences et de connaissances dans le domaine de la construction, du fonctionnement et de l'installation des équipements électriques, et ayant suivi une formation en sécurité leur permettant d'identifier et d'éviter les risques encourus.

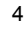

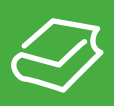

# **Objectif du document**

L'objectif de ce document est de vous guider dans le diagnostique :

- d'une borne de charge EVlink Parking EVF1, EVW1, EVF2 ou EVW2 ;
- d'une borne de charge EVlink City EVC ;
- d'une borne de charge EVlink Smart Wallbox EVB.

Ce document vous explique comment :

- effectuer un diagnostique de premier niveau sans ordinateur ni ouverture de la borne de charge ;
- effectuer un diagnostique de deuxième niveau avec un ordinateur connecté à la borne de charge ;
  - réinitialiser les paramètres usine de la borne de charge.

Ce document s'adresse :

- aux techniciens de mise en service ;
- aux exploitants de site.

## **Champ d'application**

Les caractéristiques présentées dans ce document doivent être identiques à celles fournies en ligne. Conformément à notre politique d'amélioration continue, nous sommes susceptibles d'en réviser le contenu afin d'en améliorer la clarté et le degré de précision. En cas de différence entre ce manuel utilisateur et les informations en ligne, utilisez ces dernières comme référence.

# Document(s) à consulter

| Titre de documentation                              | Référence  |
|-----------------------------------------------------|------------|
| Bornes de charge EVlink - Manuel de mise en service | DOCA0060FR |

Vous pouvez télécharger ces publications et autres informations techniques depuis notre site web à l'adresse : http://download.schneider-electric.com

# Outillage et accessoires nécessaires

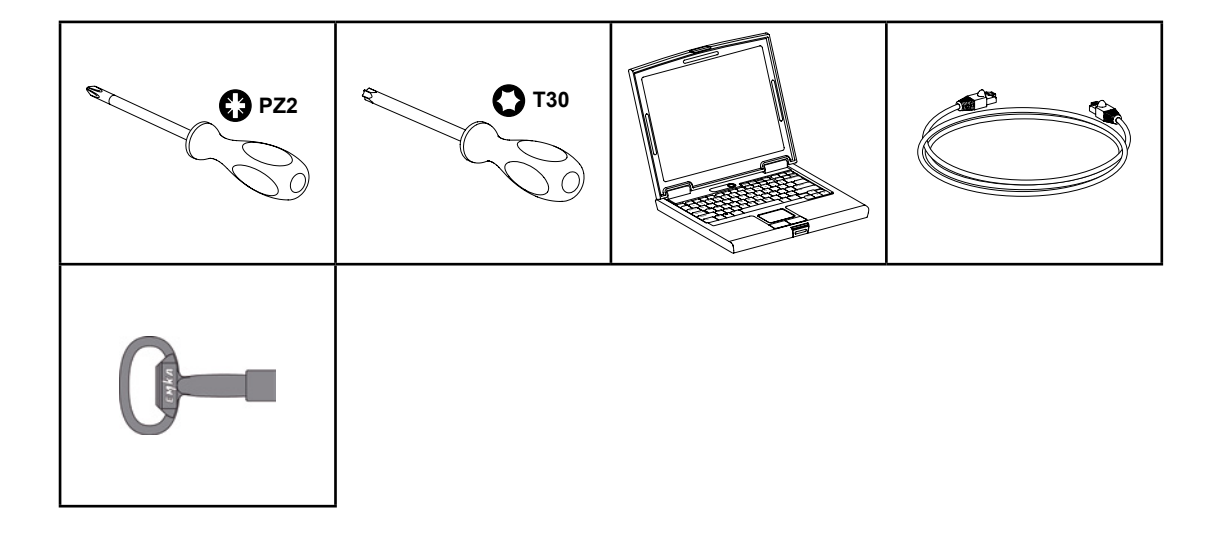

# Application

Ce guide est applicable aux Smart Wallbox.

Ce guide est également applicable aux bornes Parking et City ayant un datecode supérieur ou égale à 2014 semaine 45.

| EVe1S22                                                               | EVlink                                                          |                    |  |  |  |
|-----------------------------------------------------------------------|-----------------------------------------------------------------|--------------------|--|--|--|
| HRB14427                                                              |                                                                 |                    |  |  |  |
| Electric vehicle char                                                 | ging station                                                    | 22kW               |  |  |  |
| Left socket-in/out:<br>IEC 62196 type 3c<br>400V 3∼<br>32A<br>50-60Hz | <b>Right socke</b><br>IEC 62196 ty<br>400V 3∼<br>32A<br>50-60Hz | t-in/out:<br>pe 3c |  |  |  |
| IP54                                                                  | IEC 61851-1                                                     | IEC 61851-22       |  |  |  |
| ID: 501077B<br>Control input:<br>U: 220V~<br>I: 0.2A<br>F: 50-60Hz    | Made in France<br>Serial: 3N 14451 08 00                        | 01 002 CE          |  |  |  |

Si votre borne de charge a un datecode inférieur à 14451, contacter le support clients de Schneider Electric pour mettre à jour le logiciel de la borne de charge.

Pour les City EVC, il faut que le numéro de série soit postérieur ou égale à 4514 e e e avec 45 correspondant à la semaine et 14 à l'année.

# Famille de produits

# **EVlink Smart Wallbox**

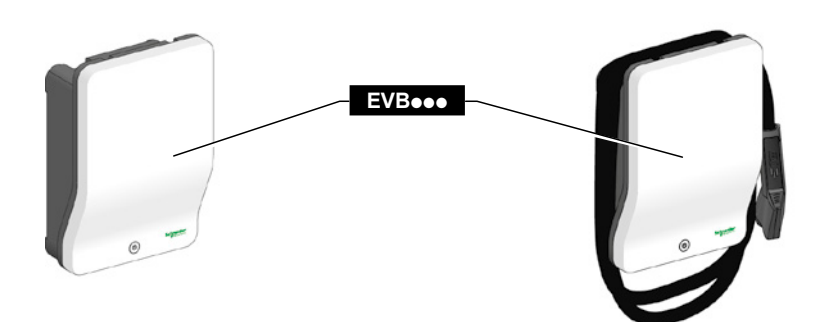

# **EVlink Parking**

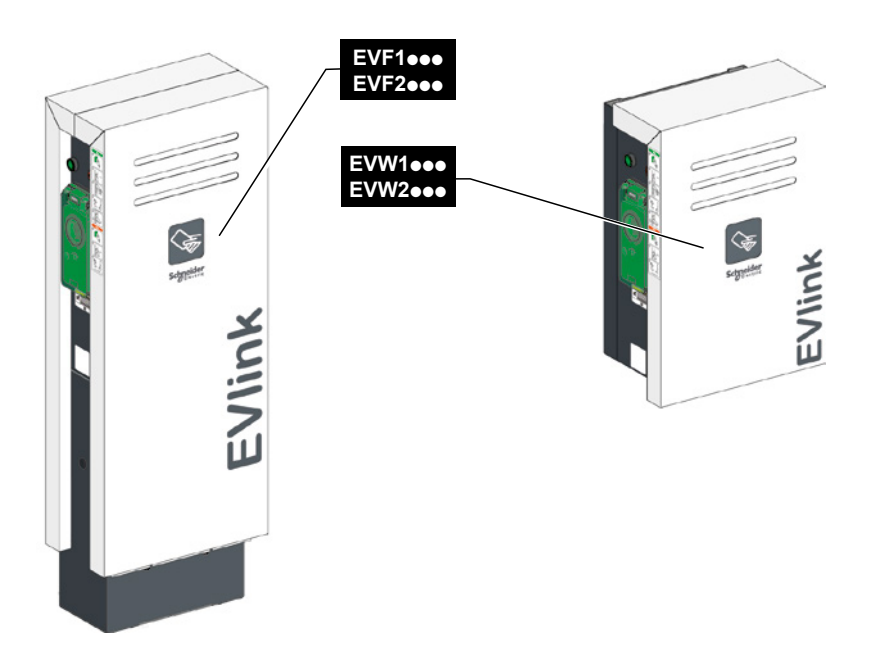

**EVlink City** 

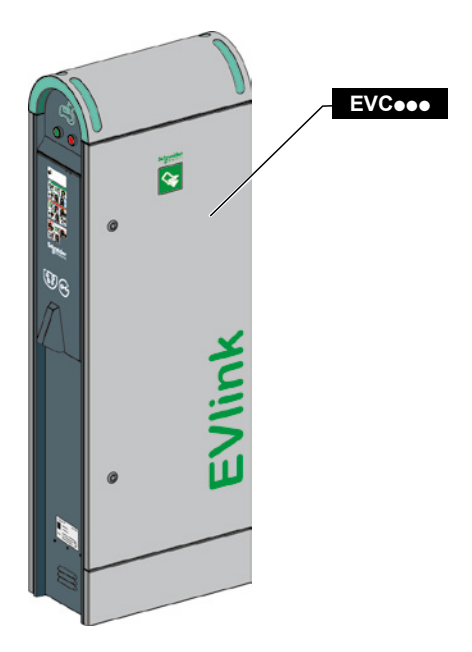

# **Chapitre 1** Diagnostique de premier niveau avec les voyants et boutons -Sans ordinateur

# **1.1 Description**

**EVlink Smart Wallbox** 

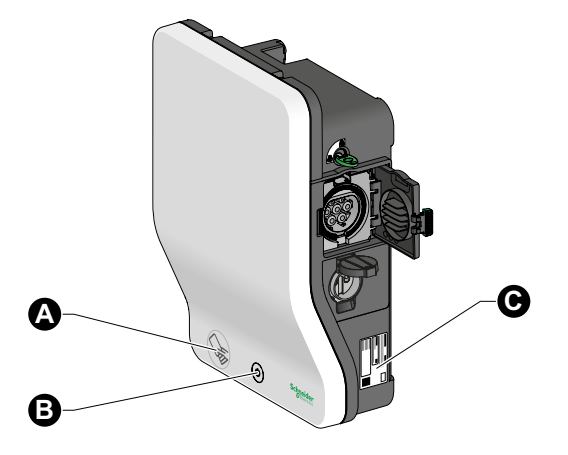

- Lecteur RFID (selon modèle)
- Bouton Arrêt / Redémarrage et voyant d'état
- Etiquette produit

#### **EVlink Parking**

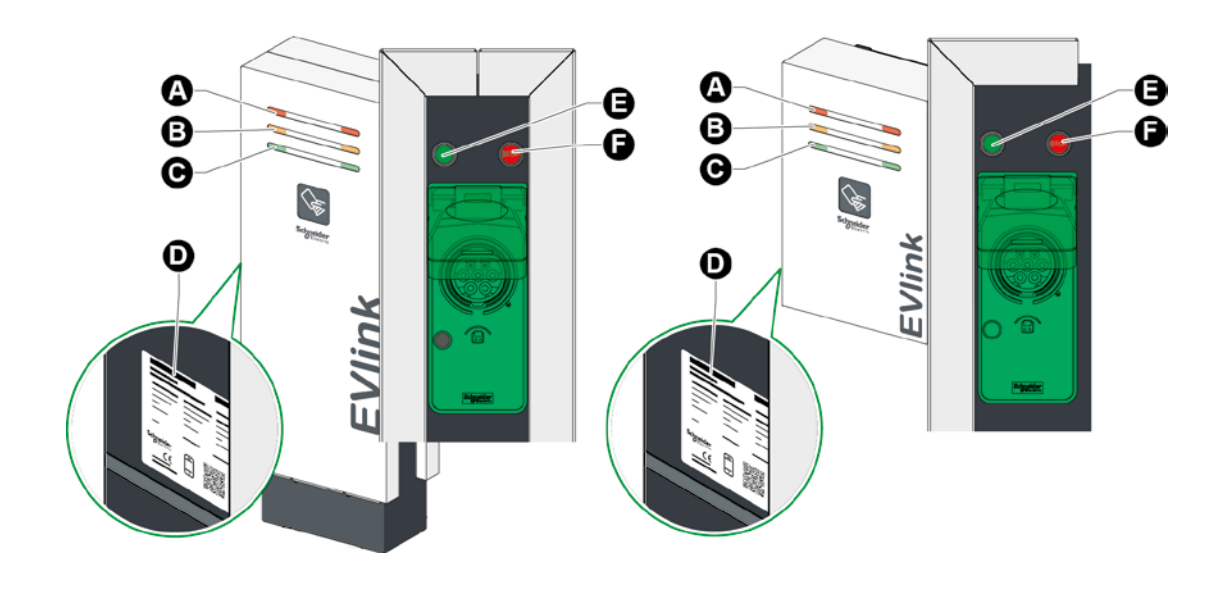

- ▲ Voyant socle de prise hors service (voyant rouge)
- Voyant socle de prise réservée (voyant orange)
- Voyant socle de prise disponible (voyant vert)
- Etiquette produit
- Bouton poussoir vert lumineux Start et déverrouillage
- Bouton rouge d'arrêt de la charge

# **EVlink City**

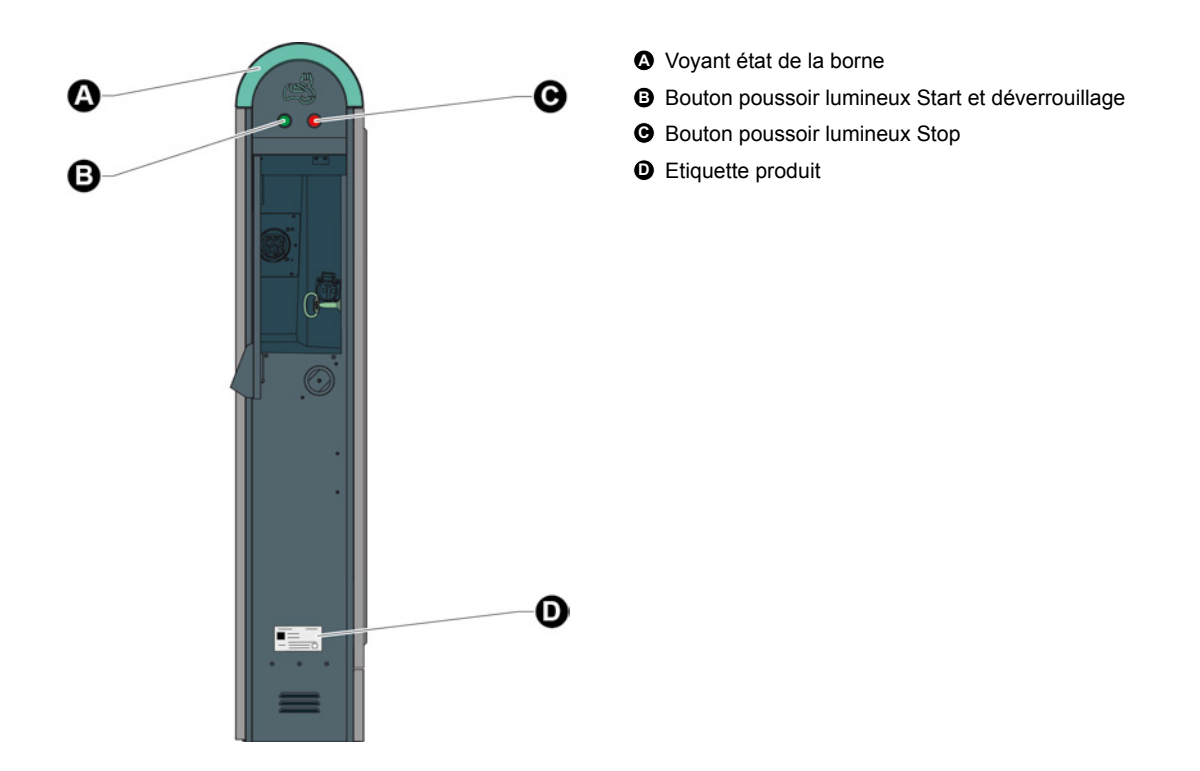

# 1.2 Mode diagnostique de la borne de charge

## **REMARQUE IMPORTANTE :**

Avant de démarrer la phase de diagnostique, vérifier l'état des protections (disjoncteurs, interrupteurs différentiels, ...) alimentant votre équipement.

Pour accéder au mode diagnostique de la borne de charge, le voyant d'état de la prise concernée doit préalablement être allumé rouge fixe.

### **EVlink Smart Wallbox**

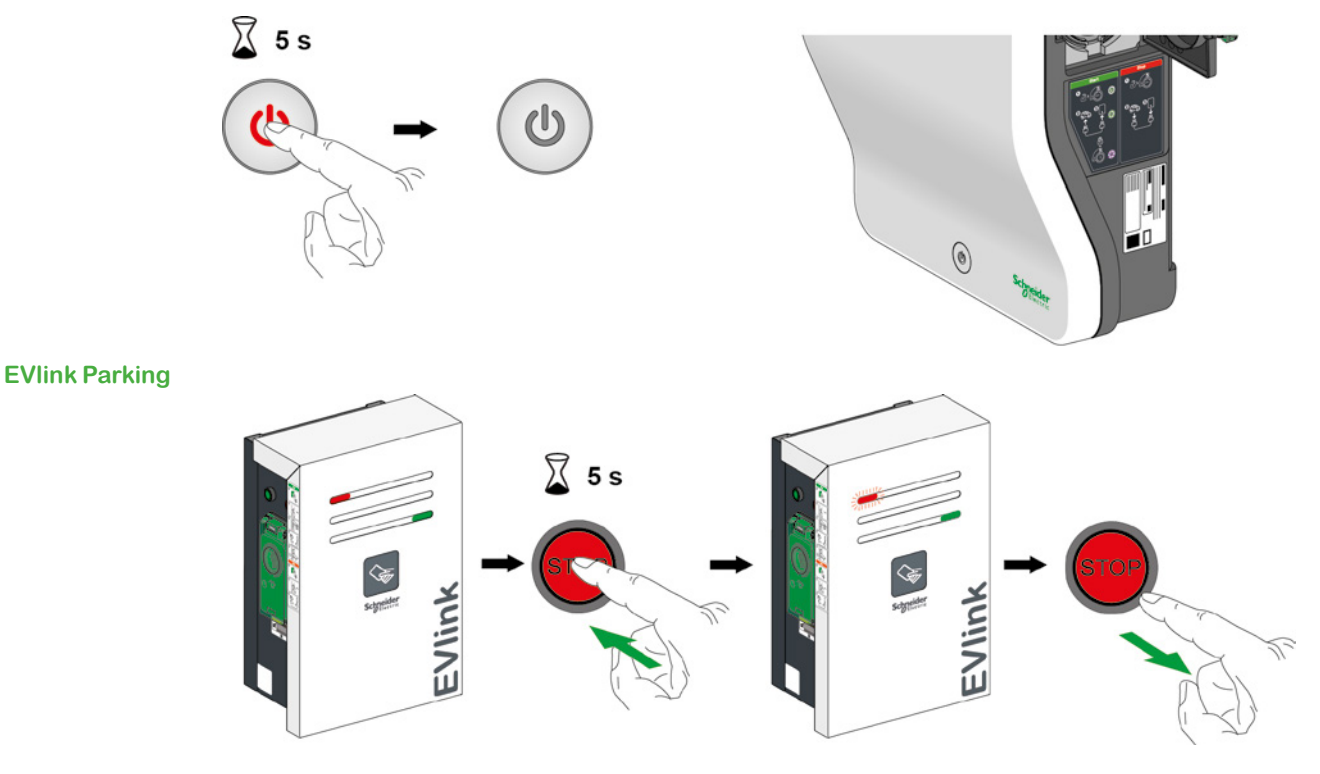

Note : Appuyer sur le bouton stop du côté du défaut.

### **EVlink City**

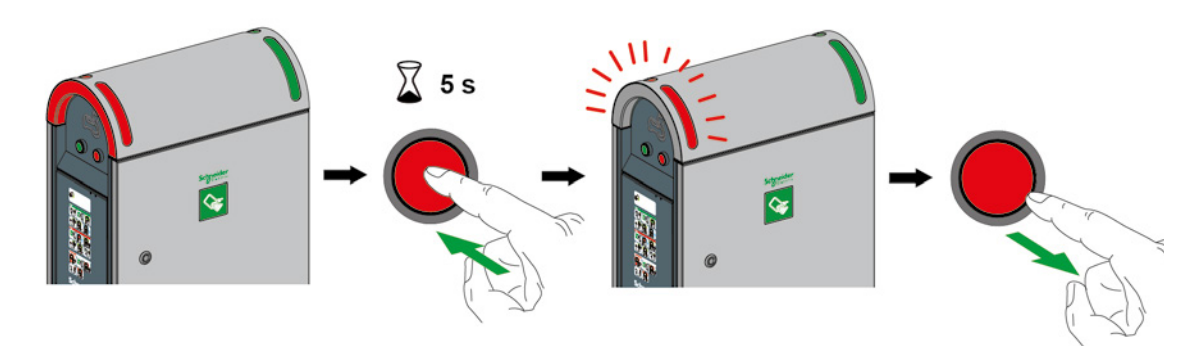

Note : Appuyer sur le bouton stop du côté du défaut.

# 1.3 Lecture des codes défauts

En mode diagnostique, la borne de charge va lancer une séquence de clignotement :

- du voyant en face avant pour la Smart Wallbox;
- du voyant rouge en face avant côté prise en défaut pour Parking et City.

Le nombre de clignotement indique un code défaut spécifique, voir le tableau page 11 pour plus de détails sur les dysfonctionnements possible.

Une séquence peut comporter plusieurs codes défauts. Une pause entre chaque séquence de clignotements du bouton poussoir définit le début ou la fin d'une séquence. Les codes défauts sont par ordre chronologique.

Si les deux prises de la borne sont en défaut, l'opération doit être répétée des deux côtés (Parking et City).

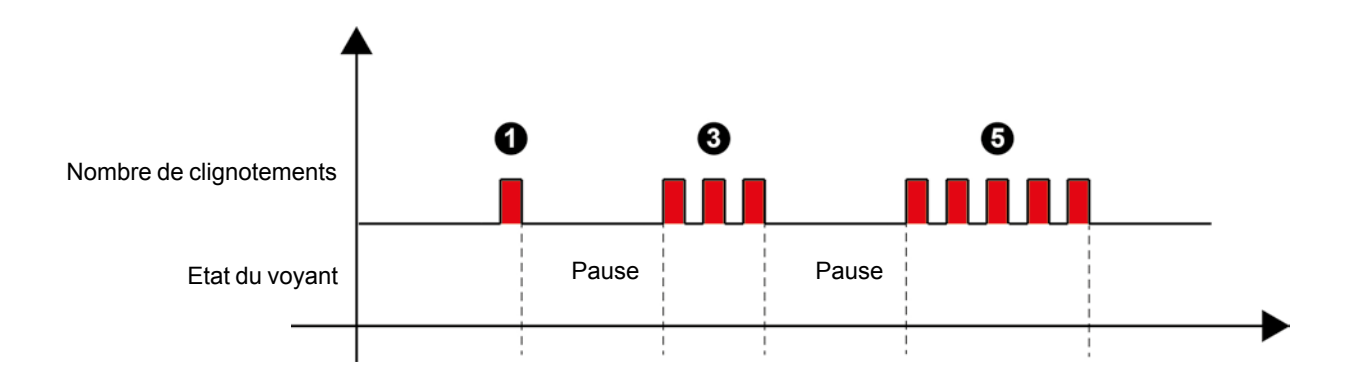

# 1.4 Diagniostique de premier niveau

| Nombre de clignotements | Description                                                                                                    | Parking | City | Smart<br>Wallbox | Action à réaliser                                                                                                    |
|-------------------------|----------------------------------------------------------------------------------------------------|---------|------|------------------|----------------------------------------------------------------------------------------------------|
| 1                       | Défaut parafoudre<br>(Cartouche en défaut, mal<br>enfichée, connecteur "Etat"<br>débroché ou fil coupé)                     | x       | x    |                  | Contacter le support clients de Schneider Electric<br>après avoir relevé la référence commerciale et le<br>numéro de série sur l'étiquette du produit.                                                                                                    |
| 2                       | Défaut prise non verrouillée<br>=> discordance état capteur<br>verrou prise/trappe                                          | x       | x    | x                | Vérifier l'état général de votre connecteur et de votre<br>prise.<br>Vérifier que le loquet de verrouillage de la prise n'est<br>pas abimé.<br>Enlever les corps étrangers pouvant être présents<br>dans la prise.<br>Réessayer d'insérer complétement le connecteur. |
| 2                       | Défaut trappe non<br>verrouillée. => discordance<br>capteur inductif trappe                                                 | x       | x    |                  | Vérifier l'état général de votre trappe.<br>Enlever les corps étrangers pouvant être présents<br>dans la zone de fermeture de la trappe.<br>Réessayer de fermer votre trappe en appuyant<br>fermement dessus.                                                         |
| 3                       | Connexion impossible à la carte maître                                                                                      | x       | x    |                  |                                                                                                    |
| 3                       | Niveau de charge de la<br>capacité trop basse pour<br>assurer le fonctionnement<br>du verrouillage/<br>déverrouillage prise |         |      | x                | Contacter le support clients de Schneider Electric<br>après avoir relevé la référence commerciale et le<br>numéro de série sur l'étiquette du produit.                                                                                                    |
| 4                       | État incorrect du contacteur<br>(défaut discordance)                                                                        | x       | x    | x                |                                                                                                    |
| 4                       | Retour de l'état Entrée1<br>incorrect (Disjoncteur<br>prise T2/T3 ou Inter Diff.<br>ou Disjoncteur prise<br>domestique)     | x       | x    | x                | Contacter le support clients de Schneider Electric<br>après avoir relevé la référence commerciale et le<br>numéro de série sur l'étiquette du produit.                                                                                                    |
| 5                       | Perte de communication<br>avec le gestionnaire de<br>grappe                                                                 | x       | x    | x                |                                                                                                    |
| 5                       | Plus de communication<br>avec le modem, rssi<br>inférieur à 10 (avec modem<br>=s= configuration par<br>défaut)              | x       | x    | x                | Contacter le support clients de Schneider Electric                                                                                                    |
| 5                       | Défaut Supervision<br>= problème de<br>communication avec<br>la "Supervision" (OCPP) ou<br>de droits                        | x       | x    | x                | apres avoir releve la reference commerciale et le<br>numéro de série sur l'étiquette du produit.                                                                                                    |
| 5                       | Perte de communication<br>avec le serveur Ntp                                                                               | x       | x    | x                |                                                                                                    |
| 6                       | Perte de communication<br>avec le lecteur RFID<br>(Lecteur RFID débranché<br>ou en défaut)                                  | x       | x    | x                | Contacter le support clients de Schneider Electric<br>après avoir relevé la référence commerciale et le<br>numéro de série sur l'étiquette du produit.                                                                                                    |

| Nombre de<br>clignotements | Description                                                                                                    | Parking | City | Smart<br>Wallbox | Action à réaliser                                                                                                    |
|----------------------------|----------------------------------------------------------------------------------------------------|---------|------|------------------|----------------------------------------------------------------------------------------------------|
| 6                          | Perte de communication<br>avec Compteur d'énergie<br>"IEM3xxx"                                                                        | x       | x    | x                | Contacter le support clients de Schneider Electric<br>après avoir relevé la référence commerciale et le<br>numéro de série sur l'étiquette du produit.                                                                                                    |
| 7                          | Nombre de phases de<br>charge incorrect => si borne<br>de charge monophasé<br>utilisée en triphasé                                    | x       | x    |                  | Contacter le support clients de Schneider Electric<br>après avoir relevé la référence commerciale et le<br>numéro de série sur l'étiquette du produit.                                                                                                    |
| 7                          | Défaut de charge sur<br>surintensité                                                                                                  | x       | x    | x                | Essayer avec un autre véhicule.                                                                                                    |
| 8                          | Perte de communication<br>avec lecteur RFID ou autre<br>(tierce partie)                                                               | x       | x    | x                | Contacter le support clients de Schneider Electric<br>après avoir relevé la référence commerciale et le<br>numéro de série sur l'étiquette du produit.                                                                                                    |
| 8                          | Prise ou véhicule électrique<br>non connecté après une<br>minute ou pour la City<br>= Domestique et T2/T3<br>connectées du même côté. | ×       | ×    | x                | Vérifier l'état général de votre câbles et de vos prise<br>côté borne et côté voiture.<br>Enlever les corps étrangers pouvant être présents<br>dans ces interconnexions.<br>Réessayer d'insérer complétement les connecteurs.<br>Essayer avec un autre câble.                                    |
| 8                          | Défaut de communication<br>avec un véhicule Mode 3<br>(erreur du "CP" : Control<br>Pilote)                                            | x       | x    | x                |                                                                                                    |
| 8                          | État du câble est incorrect<br>(la valeur de la résistance<br>de codage "PP" est<br>incorrecte)                                       | x       | x    | x                | Essayer avec un autre câble, si c'est également KO,<br>essayer avec un autre véhicule ou un simulateur.                                                                                                    |
| 8                          | Défaut de charge sur court-<br>circuit Fil pilote (CP)                                                                                | x       | x    | x                |                                                                                                    |
| 8                          | Défaut de charge suite à<br>déconnexion du câble du<br>véhicule électrique                                                            | x       | x    | x                | Essayer avec un autre câble, si c'est également<br>négatif, essayer avec un autre véhicule ou un<br>simulateur et ne pas débrancher le câble durant la<br>charge. Faites l'interruption de charge du côté du<br>véhicule en demandant la déconnexion du câble et<br>ensuite du côté de la borne. |
| 9                          | Défaut anti-intrusion de la<br>borne (Porte ouverte ou<br>contact de porte en défaut)                                                 | x       | x    |                  | Contacter le support clients de Schneider Electric<br>après avoir relevé la référence commerciale et le<br>numéro de série sur l'étiquette du produit.                                                                                                    |
| 10                         | Le fichier de configuration<br>manquant, endommagé ou<br>déjà ouvert                                                                  | x       | x    | x                | Contacter le support clients de Schneider Electric<br>après avoir relevé la référence commerciale et le<br>numéro de série sur l'étiquette du produit.                                                                                                    |

# **Chapitre 2** Diagnostique de second niveau avec un ordinateur

# 2.1 Connexion à la borne de charge

# **REMARQUE IMPORTANTE :**

Avant de démarrer la phase de diagnostique, vérifier l'état des protections (disjoncteurs, interrupteurs différentiels, ...) et la présence de tension alimentant votre équipement.

## **EVlink Smart Wallbox**

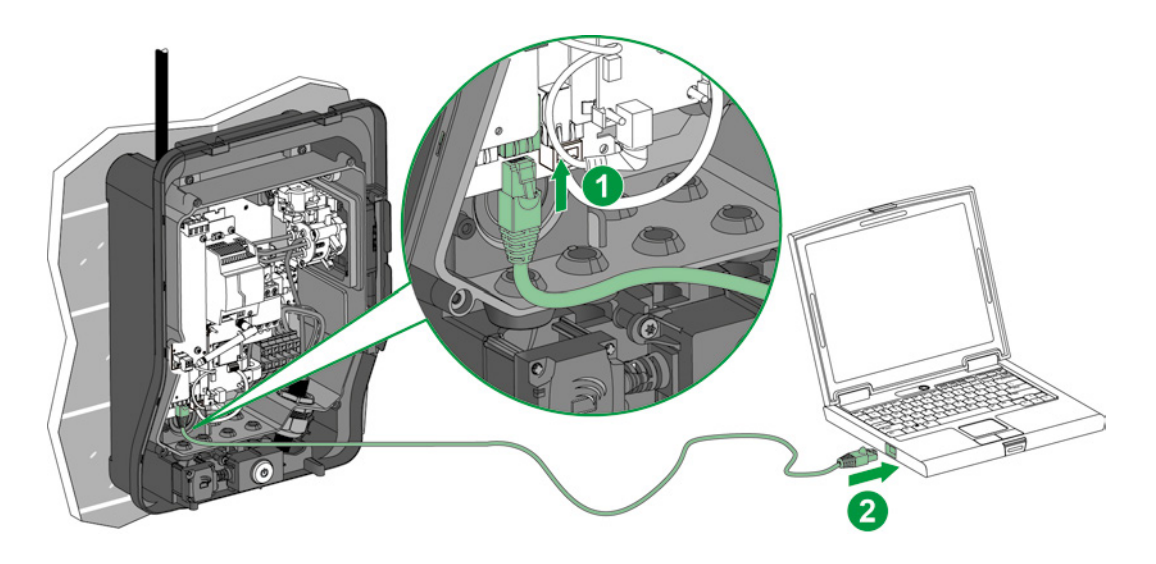

#### **EVlink Parking**

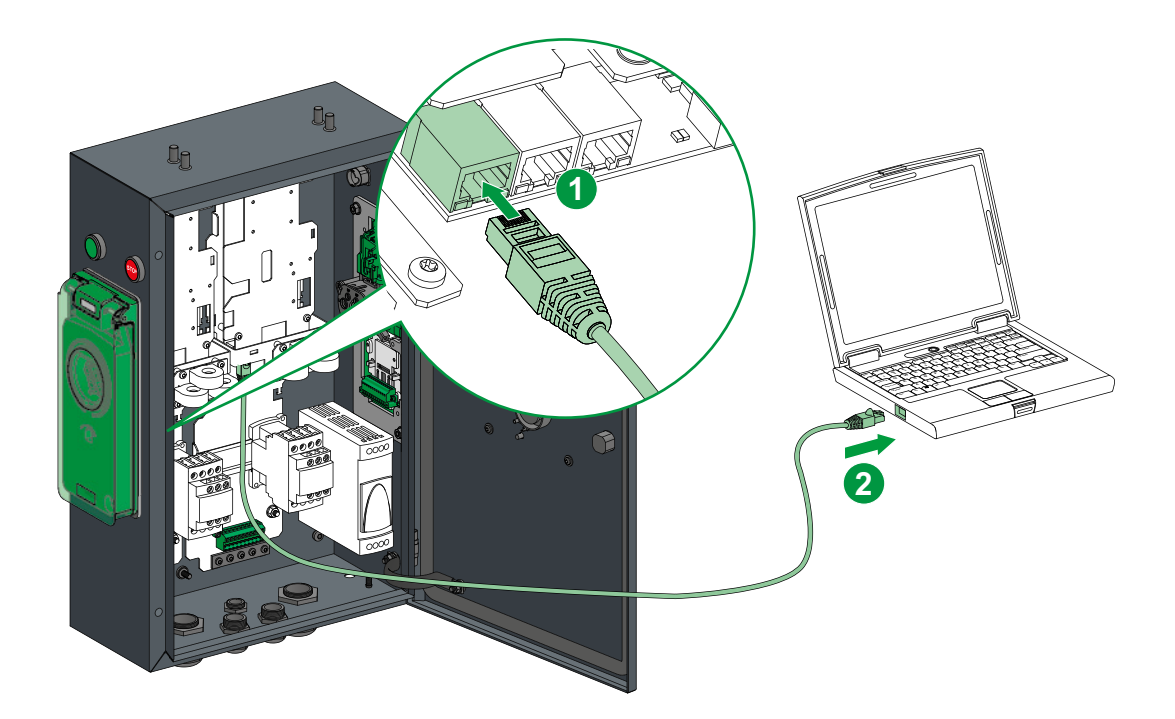

# **EVlink City**

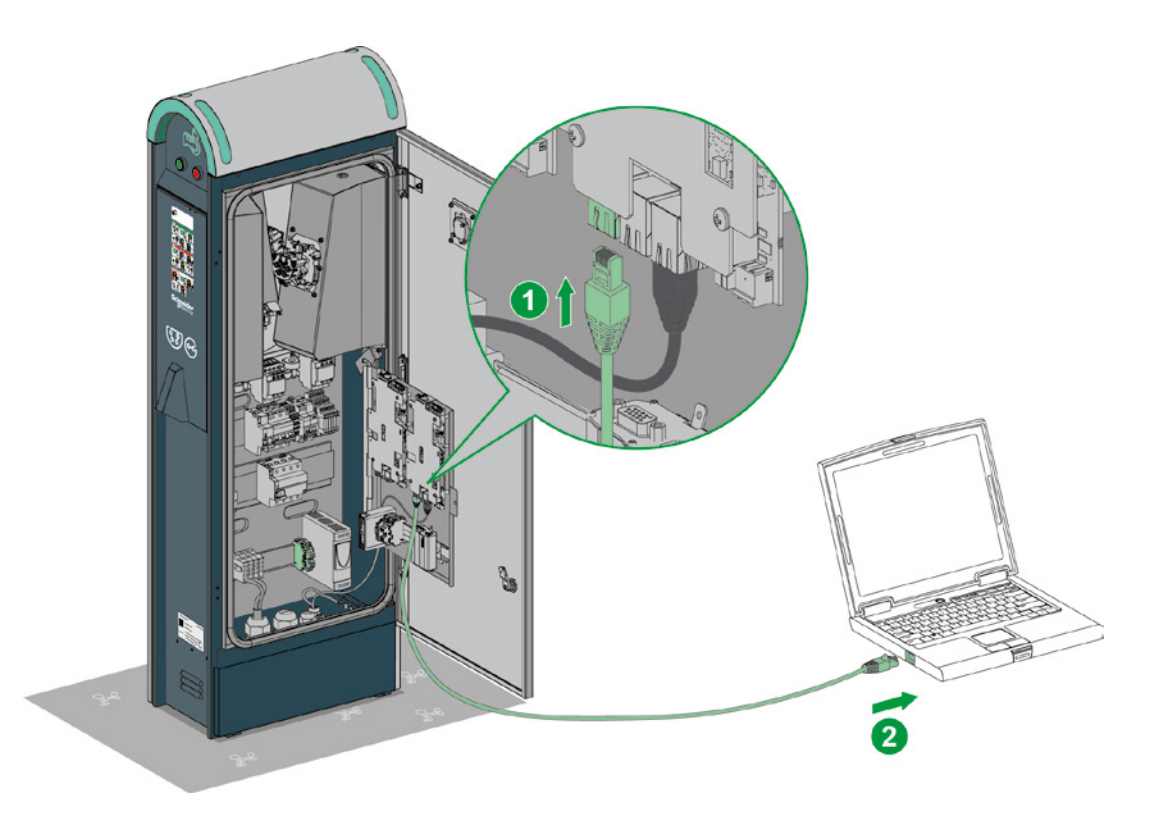

# 2.2 Configuration de l'ordinateur

| Etape | Action                                                                                                    |
|-------|----------------------------------------------------------------------------------------------------|
| 1     | Vérifier que votre ordinateur est raccordé par câble Ethernet à la borne de charge et que celle-ci est sous tension.                                                                                                    |
| 2     | Ouvrir le menu des propriétés réseau de votre ordinateur.                                                                                                    |
| 3     | Cliquer sur "Connexion au réseau local".                                                                                                    |
| 4     | Cliquer sur "Propriétés".                                                                                                    |
| 5     | Ouvrir les propriétés du protocole Internet version 4 (TCP/IP v4).                                                                                                    |
| 6     | <ul> <li>Définir les propriétés d'adresse IP statique comme suit (veiller à noter les paramètres avant modification pour pouvoir ensuite revenir à la configuration initiale) :</li> <li>Adresse IP : 192.168.0.x (où x est un nombre compris entre 241 et 249)</li> <li>Masque de sous-réseau : 255.255.255.0</li> <li>Pas de passerelle par défaut</li> <li>Pas de serveur DNS</li> <li>Pas de proxy</li> </ul> |

# 2.3 Téléchargement du rapport

Ouvrir votre navigateur internet et taper *http://192.168.0.102* dans la barre d'adresse URL. IP valable en sortie d'usine. Si l'IP de la borne a été changée entre temps, veuillez configurer vos paramètres réseaux en conséquence et taper cette nouvelle adresse dans votre navigateur.

Sélectionner la langue et saisir les identifiants de connexion :

- Utilisateur : admin
- Mot de passe : ADMIN

Aller dans l'onglet "Maintenance".

| EVlink           |                |                                                                                                    | Ļ                              | -                                                                   |                   |              |               | adm    | in   Logout   En | gish   About |
|------------------|----------------|----------------------------------------------------------------------------------------------------|--------------------------------|---------------------------------------------------------------------|-------------------|--------------|---------------|--------|------------------|--------------|
| Configuration    | Authentication | Updates                                                                                                    | Maintenance                    | Users account                                                       | Energy Management | Connectivity |               |        |                  |              |
| Chargen Constant | dahan 1        | General settings Socket-out<br>Authentication loca<br>Authentication Strat<br>Enable Energy Managen<br>Phase-Neutral voltage meass<br>Station loca<br>Cluster managen<br>Charging Station 1<br>Buzzer presc<br>RFID reader | tiets Meters Time se           | ttings<br>ion Obsable ORem<br>in badges ®Allow all<br>door<br>E-192 | te<br>adges       |              | Configuration | Import | Export           |              |
|                  |                | Commercial refere<br>Production o<br>Produc                                                                                                    | ence NC<br>code NC<br>ct ID NC |                                                                     |                   |              |               |        |                  |              |
|                  |                |                                                                                                    |                                |                                                                     |                   |              |               |        | Save             | Cancel       |

Cliquer sur "Export" dans le champ "Status" de l'onglet Maintenance.

| EVlink                |                |                                                                                                    |                                                       |                        |                          |        | admin   Logout   English   About |
|-----------------------|----------------|----------------------------------------------------------------------------------------------------|-------------------------------------------------------|------------------------|--------------------------|--------|----------------------------------|
| Configuration         | Authentication | Updates                                                                                                    | Maintenance                                           | Users account          | Energy Management Connec | tivity |                                  |
| Charging<br>Cymnional | station 1      | Status Control                                                                                                    |                                                       | Mair                   | atenance Report          |        | ^                                |
|                       |                | Product Numb                                                                                                    | 00 r<br>Plug #102 Plug #103                           |                        |                          |        |                                  |
|                       |                | Commercial Ref<br>Factory Code<br>Production Date<br>Production Revision<br>Batch Number<br>Unaque Identifier<br>Product Id<br>Serial Number Part 1<br>Serial Number Part 2 | N140640555E1 3N140640555<br>1B7551700009 \$1B75517000 | E2<br>09               |                          |        |                                  |
|                       |                | Evse Status<br>FW version<br>FW build number                                                                                                    | Plug #102<br>2704<br>8                                | Plug #103<br>2704<br>8 |                          |        | , ·                              |
|                       | -              | Export                                                                                                    |                                                       |                        |                          |        | >                                |

Sauvegarder le rapport sur votre ordinateur.

Le fichier exporté est au format HTML et s'ouvre avec un navigateur internet.

# 2.4 Description du rapport

Les cadres rouges dans chaque partie du rapport indiquent les informations importantes pour le Customer Care Center.

# Référence du produit

Product number

|                            | Plug #102      | Plug #103      |
|----------------------------|----------------|----------------|
| Commercial Ref             | EV.1S22P33R    | EV.1S22P33R    |
| Factory Code               | 3N             | 3N             |
| Production Date            | 14122          | 14122          |
| <b>Production Revision</b> | 09             | 09             |
| Batch Number               | 003            | 003            |
| Unique Identifier          | 003            | 003            |
| Product Id                 | 50097F3        | 50097F3        |
| Serial Number Part 1       | 3N135130433A2  | 3N135130434H1  |
| Serial Number Part 2       | \$1B7551700007 | \$1B7551700007 |

#### **Versions software**

#### **EVSE Status**

|                          | Plug #102            | Plug #103             |
|--------------------------|----------------------|-----------------------|
| FW version               | 2703                 | 2703                  |
| FW build number          | 17                   | 17                    |
| Web version              | 2703                 | 2703                  |
| Webserver build number   | 17                   | 17                    |
| Boot Counter             | 6                    | 6                     |
| CPW state                | EVSE_AvailableStateA | EVSE_Available_StateA |
| Cable state              | Not_Plugged          | Not_Plugged           |
| EV state                 | A_Not_Present_12V    | A_Not_Present_12V     |
| Last charge status       | 255                  | 255                   |
| Evse Status              | NormalMode3          | NormalMode3           |
| Outlet Status            | NotInitiatized       | NotInitiatized        |
| Outlet Status Last Error | NotInitiatized       | NotInitiatized        |
| Selected Charge Power    | NOTHING              | NOTHING               |
| Selected Charge Duration | Undefined            | Undefined             |
| [ErrorStatusWord_Level2] | 0x0000               | 0x0000                |
| [ErrorStatusWord Level1] | 0x0040               | 0x0040                |

#### Etat des bits

### Error status (KO = défaut).

| bit description                       | Plug #102 | Plug #103 |
|---------------------------------------|-----------|-----------|
| bit0 - Rfid Status                    | OK        | OK        |
| bit1 - Stu Status                     | OK        | OK        |
| bit2 - Connection Master Slave        | OK        | OK        |
| bit3 - DI PlugLock                    | OK        | OK        |
| bit4 - ContactorState                 | OK        | OK        |
| bit5 - DI Parafoudre                  | OK        | OK        |
| bit6 - DI Anti- intrusion             | KO        | KO        |
| bit7 - DI US DB not found             | OK        | OK        |
| bit8 - ConfigurationFileError         | OK        | OK        |
| bit9 - DI ShutterUnlock               | OK        | OK        |
| bit10 - DI CB FLSI                    | OK        | OK        |
| bit11 - DI PowerMeter Comm            | OK        | OK        |
| bit12 - RemoteControllerLost          | OK        | OK        |
| bit13 - Socket State Error            | OK        | OK        |
| bit14 - Nb Phase Incorrect            | OK        | OK        |
| bit15 - Plc Connection Lost           | OK        | OK        |
| bit16 - ChargeError CommunicatonError | OK        | OK        |
| bit17 - ChargeError CableDisconnected | OK        | OK        |
| bit18 - ChargeError EV Disconnected   | OK        | OK        |
| bit19 - ChargeError ShortCut          | OK        | OK        |
| bit20 - ChargeError OverLoad          | OK        | OK        |
| bit23 - Modem Error                   | OK        | OK        |
| bit29 - SupervisionError              | OK        | OK        |
| bit30 - NTP Server CommunicationError | OK        | OK        |

#### Liste des dernières erreurs

Correspondance des "Latest errors" avec les "bits" de dysfonctionnement décrits dans le tableau Error Status :

Error 0 = bit1
Error 1 = bit2
...
Latest errors

### Informations complémentaires

Les informations restantes sont à destination de Schneider Electric.

#### Hardware Reference

|                                               | 1                                | Plug #102                      | Plug #103                                |
|-----------------------------------------------|----------------------------------|--------------------------------|------------------------------------------|
| enveloppe                                     | Monoblock                        |                                | Monoblock                                |
| outletNumber                                  | Socket-outlet 2                  |                                | Socket-outlet 2                          |
| plugType                                      | T3                               |                                | T3                                       |
| boardType                                     | MP2                              |                                | MP2                                      |
| isAttachedCable                               | False                            |                                | False                                    |
| pushButton                                    | Normal and stop                  |                                | Normal and stop                          |
| lockType                                      | Double lock                      |                                | Double lock                              |
| lightIndicators                               | AVAILABILITY_AND_B               | OOKED_AND_OUT_OF_ORDER         | AVAILABILITY_AND_BOOKED_AND_OUT_OF_ORDER |
| chargeIndicators                              | Load lamp only                   |                                | Load lamp only                           |
| buzzer                                        | KINGSTATE KPE-182                |                                | KINGSTATE KPE-182                        |
| modem                                         | None                             |                                | None                                     |
| display                                       | None                             |                                | None                                     |
| rfidReader                                    | OSITRACK                         |                                | OSITRACK                                 |
| Io Model<br>Plug #1<br>IoModel 255<br>Network | 02 Plug #103<br>255<br>Plug #102 | Plug #103                      |                                          |
| Physical Address                              | 00 - 80 - f4 - 42 - 10 -         | bf 00 - 80 - f4 - 42 - 10 - 70 |                                          |
| Ip Address                                    | 0.0.0.0                          | 0.0.0.0                        |                                          |
| Sub-Network Ma                                | isk 255.255.255.0                | 255.255.255.0                  |                                          |
| Default Gateway                               | 192.168.0.254                    | 192.168.0.254                  |                                          |
| Prefered DNS Se                               | rver 0.0.0.0                     | 0.0.0.0                        |                                          |

# 2.5 Diagnostique de second niveau

| Bit en erreur                     | Description                                                                                                    | Parking | City | Smart<br>Wallbox | Action à réaliser                                                                                                    |
|-----------------------------------|----------------------------------------------------------------------------------------------------|---------|------|------------------|----------------------------------------------------------------------------------------------------|
| bit0 - Rfid Status                | Perte de communication<br>avec le lecteur<br>RFID (Lecteur RFID<br>débranché ou en défaut)                     | x       | x    | x                | Vérifier le câblage du lecteur de badge RFID,<br>le statut des leds dessus ainsi que la version<br>software dans l'onglet mise à jour du serveur<br>internet de la borne de charge. Essayer de<br>mettre à jour la version software du lecteur de<br>badge avec la dernière mise à jour disponible sur<br>les sites Schneider-Electric.<br>Rebooter la borne de charge.                                                                                                    |
| bit2 - Connection Master<br>Slave | Connexion impossible à<br>la carte maître                                                                      | x       | x    |                  | Vérifier le câble Ethernet entre les deux<br>cartes. Essayer de le remplacer ou de changer<br>de connecteur sur les cartes. Vérifier la<br>communication grace aux leds sur les RJ45<br>(orange/vert/ fixe ou non). Vérifier également à<br>droite des 3 connecteurs RJ45 le statut des leds<br>de la carte (vert/rouge/ fixe ou non).<br>Rebooter la borne de charge. Si le défaut est<br>toujours présent au redémarrage, faites un retour<br>aux paramètres usine à gauche puis à droite.<br>Voir chapitre 3.1.                                       |
| bit3 - DI PlugLock                | Défaut prise non<br>verrouillée =><br>discordance état capteur<br>verrou prise/trappe                          | x       | x    | x                | Vérifier l'état général de votre connecteur et de<br>votre prise.<br>Vérifier que le loquet de verrouillage de la prise<br>n'est pas abimé ou absent.<br>Enlever les corps étrangers pouvant êtres<br>présents dans la prise ou le câble.<br>Réessayer d'insérer complétement le connecteur.                                                                                                    |
| bit4 - ContactorState             | Etat incorrect du<br>contacteur (défaut<br>discordance)                                                        | x       | x    | x                | Vérifier le contacteur, qu'il ne soit pas collé, le<br>câblage des contacts auxiliaires.<br>Si le contacteur est collé, faites vérifier votre<br>véhicule en concession, possible court-circuit<br>dans le chargeur embarqué.<br>Changer le contacteur.                                                                                                    |
| bit5 - DI Parafoudre              | Défaut parafoudre<br>(Cartouche en<br>défaut, mal enfichée,<br>connecteur "Etat"<br>débroché<br>ou fil coupé)" | x       | x    |                  | Si vous n'avez pas de parafoudres dans votre<br>configuration, vérifier le shunt.<br>Si vous avez des parafoudres, vérifier l'état des<br>cartouches et leurs enfoncements.<br>Dans tous les cas, vérifier le connecteur sur la<br>carte électronique et sur le parafoudre. Le circuit<br>doit être fermé pour autoriser la charge.                                                                                                    |
| bit6 - DI Anti- intrusion         | Défaut Anti-intrusion<br>de la borne de charge<br>(Porte ouverte ou<br>contact de porte en<br>défaut)          | x       | x    |                  | La borne de charge passe en mode retour aux<br>paramètres usine si vous tentez le diagnostique<br>par les boutons. Le bouton poussoir vert<br>va émettre des clignotements pendant 5s.<br>N'appuyez pas dessus. Vérifier la porte et le<br>contact porte, vérifier le changement d'état<br>des voyants rouges => verts en appuyant<br>sur le contact de porte. Vérifier que l'équerre<br>n'est pas tordue, l'état des câbles venant du<br>contact de porte dans le bas du produit et le<br>bon enfoncement des connecteurs sur la carte<br>électronique. |
| bit8 -<br>ConfigurationFileError  | Le fichier de<br>configuration manquant,<br>endommagé ou déjà<br>ouvert                                        | x       | x    | x                | Aller dans l'outil de mise en service de la borne<br>de charge.<br>Avant de faire la moindre modification dans ce<br>fichier, faites une sauvegarde de celui-ci.<br>Si vous avez une sauvegarde de ce fichier,<br>importez-le. Si vous n'avez pas de sauvegarde,<br>faites un retour paramètre usine dans l'onglet<br>maintenance et refaites une mise en service<br>complète.                                                                                                    |
| bit9 - DI ShutterUnlock           | Défaut Trappe<br>non verrouillé. =><br>discordance capteur<br>inductif trappe                                  | x       | x    |                  | Vérifier l'état général de votre trappe.<br>Enlever les corps étrangers pouvant être<br>présents dans la zone de fermeture de la trappe.<br>Réessayer de fermer votre trappe en appuyant<br>fermement dessus.<br>Vérifier l'état et la position du capteur inductif.                                                                                                    |

| Bit en erreur                            | Description                                                                                                    | Parking | City | Smart<br>Wallbox | Action à réaliser                                                                                                    |
|------------------------------------------|----------------------------------------------------------------------------------------------------|---------|------|------------------|----------------------------------------------------------------------------------------------------|
| bit10 - DI CB FLSI                       | Retour de l'état<br>Entrée1 incorrect (City<br>: Disjoncteur prise<br>T2/T3 ou Inter Diff.<br>ou Disjoncteur prise<br>domestique)           | x       | x    | x                | Vérifier l'état de vos protections. Disjoncteur,<br>Mnx, interrupteur différentiel. Vérifier les câblages<br>des OF et Mnx. Vérifier les connecteurs de ces<br>fonctions à l'intérieur de la borne de charge.                                                                                              |
| bit11 - DI PowerMeter<br>Communication   | Perte de communication<br>avec compteur énergie<br>"IEM3xxx"                                                                                | x       | x    | x                | Vérifier le câblage du compteur énergie, son<br>alimentation. Vérifier que les paramètres sont<br>bien cohérents avec ceux du guide de mise en<br>service.                                                                                                    |
| bit12 - Remote<br>Controller Lost        | Perte de communication<br>avec lecteur RFID ou<br>autre (tierce partie)                                                                     | x       | x    | x                | Vérifier l'état des LED de votre lecteur RFID<br>externe ainsi que la connectique allant jusqu'à la<br>borne de charge.<br>Rebooter les 2 systèmes, le lecteur externe puis<br>la borne de charge.                                                                                                    |
| bit13 - Socket State<br>Error            | Prise ou véhicule<br>électrique non connecté<br>après une minute<br>ou pour la City =<br>Domestique et T2/T3<br>connectées du même<br>côté. | x       | x    | x                | Vérifier l'état général de votre câble et de vos<br>prises côté borne de charge et côté voiture.<br>Vérifier que la voiture verrouille bien le câble.<br>Enlever les corps étrangers pouvant être<br>présents dans ces interconnexions.<br>Réessayer d'insérer complétement les<br>connecteurs.            |
| bit14 - Nombre de phase<br>incorrect     | Nombre de phases<br>de charge incorrect<br>=> si borne de charge<br>monophasé utilisée en<br>triphasé                                       | x       | x    |                  | Vous avez un chargeur 7Kw (monophasé)<br>et vous avez raccordé les 3 phases dessus.<br>Essayer de déconnecter les phases 2 et 3.                                                                                                    |
| bit15 - Plc Connection<br>Lost           | Perte de communication<br>avec le gestionnaire de<br>grappe                                                                                 | x       | x    | x                | OPTION<br>Vérifier le câble Ethernet entre la borne de<br>charge et l'automate. Vérifier l'état de l'automate<br>mode run, présence d'erreurs sur les leds d'états.<br>Faites un réarmement de l'armoire automate et<br>des coffrets.                                                                      |
| bit16 - ChargeError<br>CommunicatonError | Défaut de<br>communication avec un<br>véhicule Mode 3 (erreur<br>du "CP" : Control Pilote)                                                  | x       | x    | x                | Essayer avec un autre câble, si c'est également<br>KO, essayer avec un autre véhicule ou un<br>simulateur.                                                                                                    |
| bit17 - ChargeError<br>CableDisconnected | Etat du câble est<br>incorrect (la valeur de<br>la résistance de codage<br>"PP" est incorrecte)                                             | x       | x    | x                | Essayer avec un autre câble, si c'est également<br>KO, essayer avec un autre véhicule ou un<br>simulateur.                                                                                                    |
| bit18 - ChargeError EV<br>Disconnected   | Défaut de charge suite<br>à déconnexion du câble<br>du véhicule électrique                                                                  | x       | x    | x                | Essayer avec un autre câble, si c'est également<br>négatif, essayer avec un autre véhicule ou un<br>simulateur et ne débranchez pas le câble durant<br>la charge. Faites l'interruption de charge du côté<br>du véhicule en demandant la déconnexion du<br>câble et ensuite du côté de la borne de charge. |
| bit19 - ChargeError<br>ShortCut          | Défaut de charge sur<br>court-circuit Fil pilote<br>(CP)                                                                                    | x       | x    | x                | Essayer avec un autre câble, si c'est également<br>KO, essayer avec un autre véhicule ou un<br>simulateur.                                                                                                    |
| bit20 - ChargeError<br>OverLoad          | Défaut de charge sur<br>surintensité                                                                                                    | x       | x    | x                | Essayer avec un autre véhicule.                                                                                                    |

| Bit en erreur                            | Description                                                                                                    | Parking | City | Smart<br>Wallbox | Action à réaliser                                                                                                    |
|------------------------------------------|----------------------------------------------------------------------------------------------------|---------|------|------------------|----------------------------------------------------------------------------------------------------|
| bit23 - Modem Error                      | Plus de communication<br>avec le modem,<br>rssi inférieur à 10<br>(avec modem =s=<br>configuration par défaut)                 | x       | x    | x                | OPTION<br>Vérifier le câble Ethernet entre la borne de<br>charge et le modem.<br>Vérifier l'alimentation du modem.<br>Se référer à la documentation du modem pour<br>analyser les leds d'état.<br>Faite un réarmement du coffret et du modem.<br>Changer la position de l'antenne, vérifier le RSSI<br>(force signal GPRS) dans le serveur internet du<br>modem.<br>Celui-ci doit être supérieur à 10.                                                                                                    |
| Bit24 - Energy Reserve<br>Error          | Niveau de charge<br>de la capacité trop<br>basse pour assurer<br>le fonctionnement<br>du verrouillage/<br>déverrouillage prise |         |      | x                | Vérifier les connecteurs de la carte fille (carte<br>supérieure avec capacité noire dessus).                                                                                                    |
| bit29 - SupervisionError                 | Défaut Supervision<br>= problème de<br>communication avec la<br>"Supervision" (OCPP)<br>ou de droits.                          | x       | x    | x                | OPTION<br>Vérifier le statut de votre borne de charge dans<br>l'outil de mise en service de la borne de charge,<br>exporter le rapport de maintenance.<br>Faites un réarmement du coffret et du modem.<br>Changer la position de l'antenne, vérifier le RSSI<br>(force signal GPRS) dans l'outil de mise en<br>service du modem. Celui-ci doit être supérieur à<br>10.<br>Appeler l'administrateur (Supervision) de votre<br>borne de charge pour avoir son statut. Vérifier la<br>concordance entre la borne de charge et le back-<br>end (box identity charging station registration). |
| bit30 - NTP Server<br>CommunicationError | Perte de communication<br>avec le serveur NTP                                                                                  | x       | x    | x                | Essayer de changer dans l'outil de mise en<br>service de la borne de charge vos paramètres<br>ntp server et vérifier la connexion (filaire et<br>firewall) à votre réseau.                                                                                                    |

# 3.1 Manuellement et sans ordinateur

### **EVlink SmartWallbox**

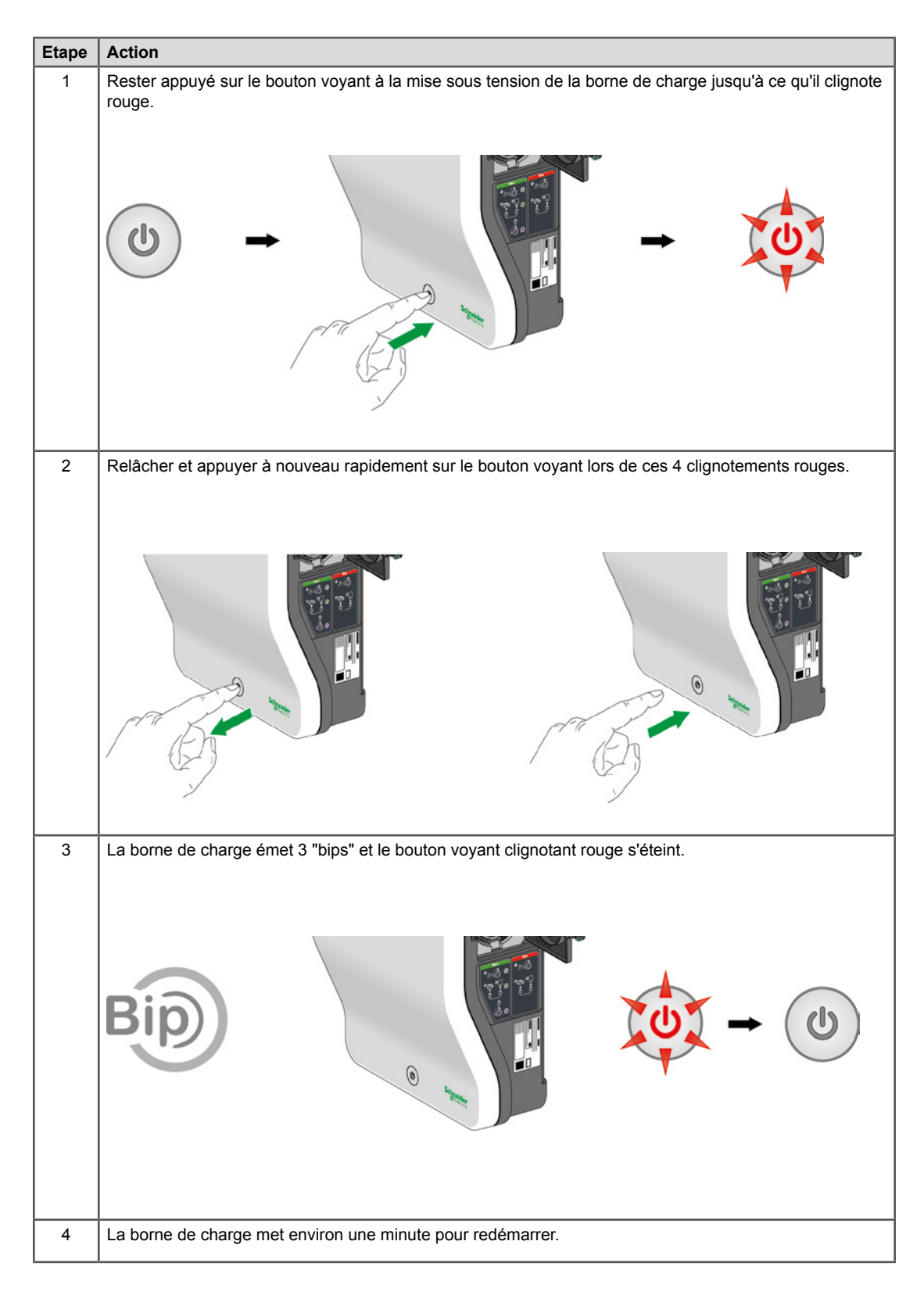

#### **EVlink Parking**

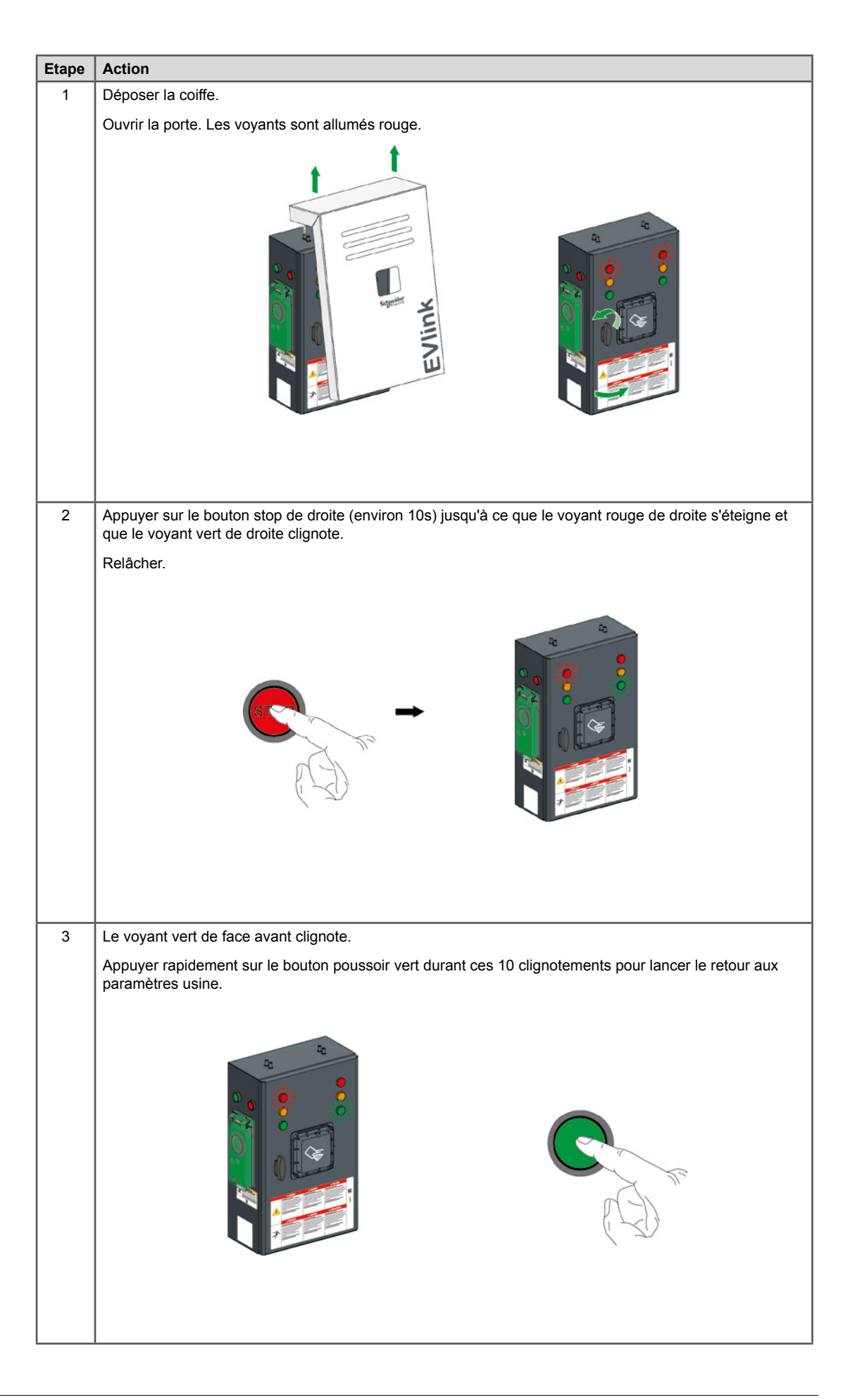

| Etape | Action                                                                                                    |  |  |
|-------|----------------------------------------------------------------------------------------------------|--|--|
| 4     | La borne de charge émet un "Bip" long et les voyants verts clignotent.                                                                                                    |  |  |
|       |                                                                                                    |  |  |
| 5     | Fermer la porte.                                                                                                    |  |  |
|       | La borne de charge met environ une minute pour redémarrer.                                                                                                    |  |  |
|       | REMARQUE IMPORTANTE :                                                                                                    |  |  |
|       | <ul> <li>Si à l'étape 3 tous les voyants de droite sont éteints, fermer la porte et recommencer la procédure.</li> <li>Si à l'étape 4, seul le voyant vert de droite a clignoté, faites cette procédure également du côté gauche, puis à droite.</li> </ul> |  |  |

# EVlink City - (→ 05 / 2016)

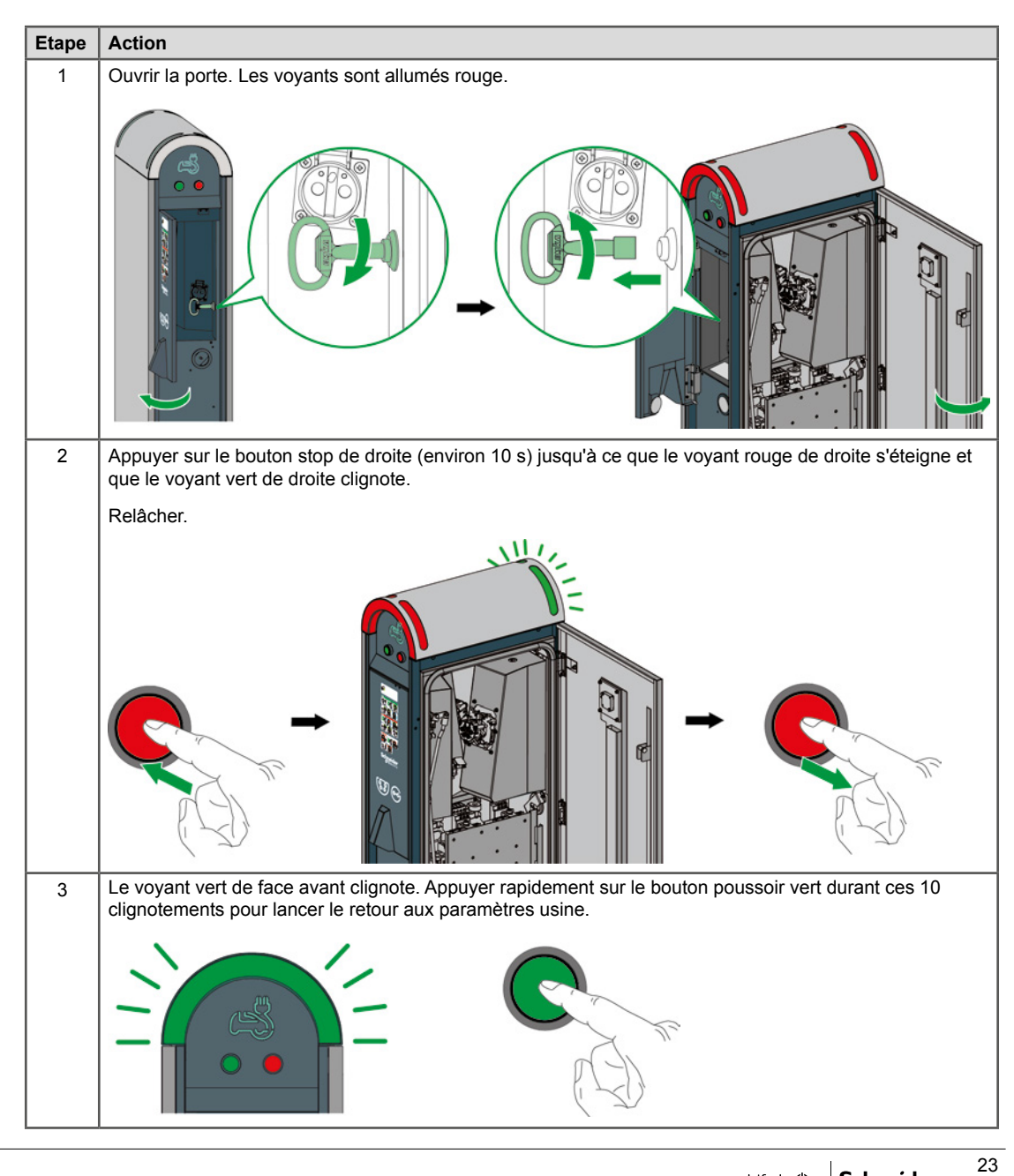

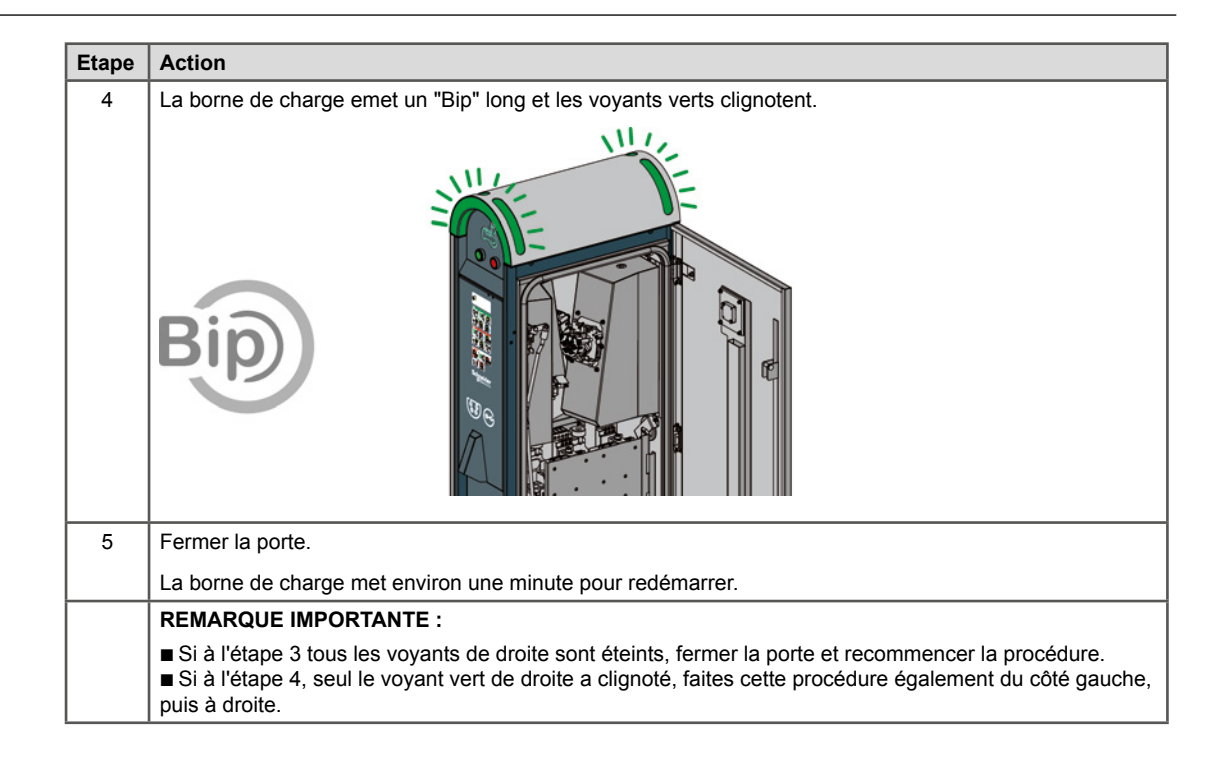

# EVlink City - (05 / 2016 →)

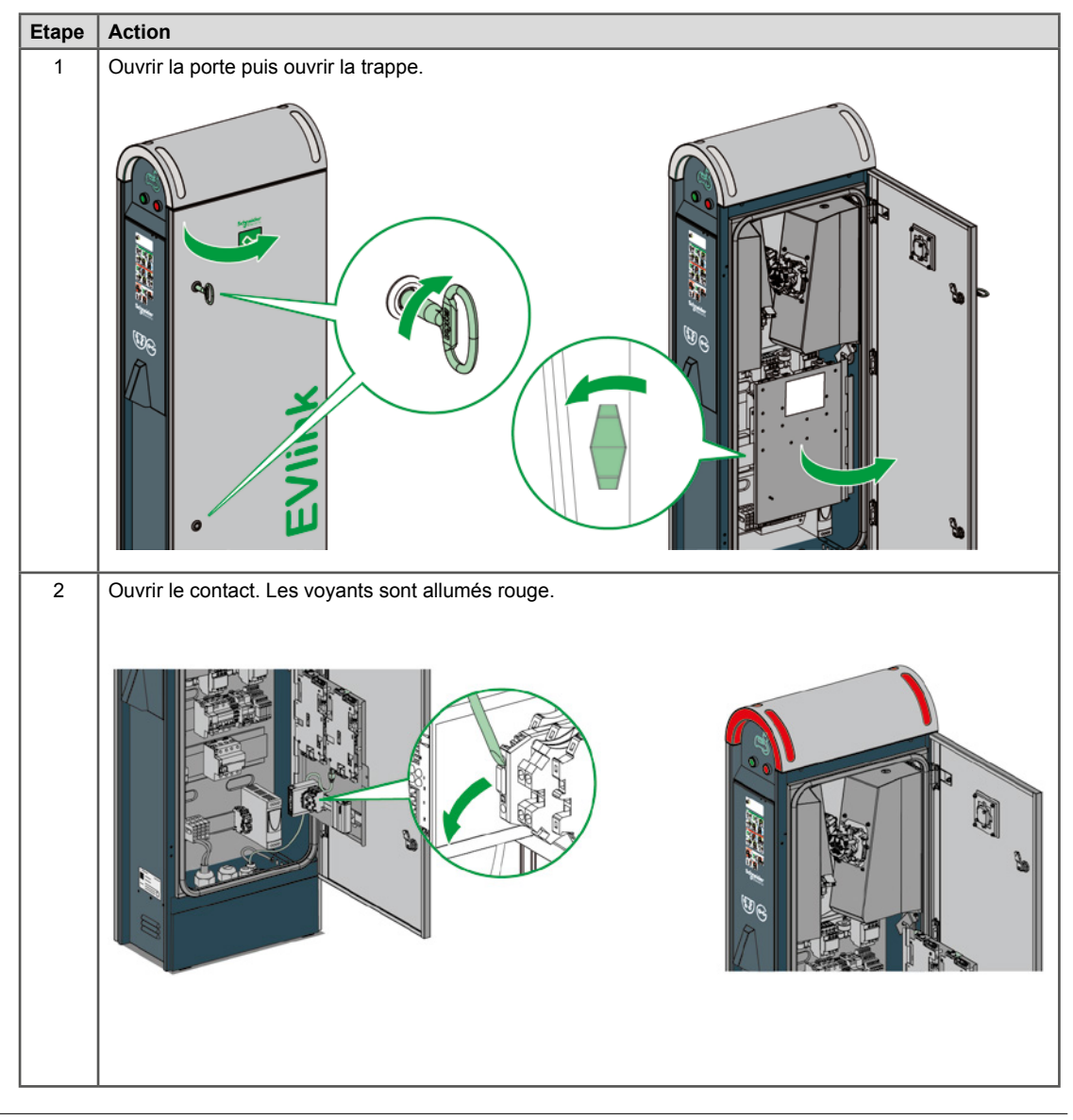

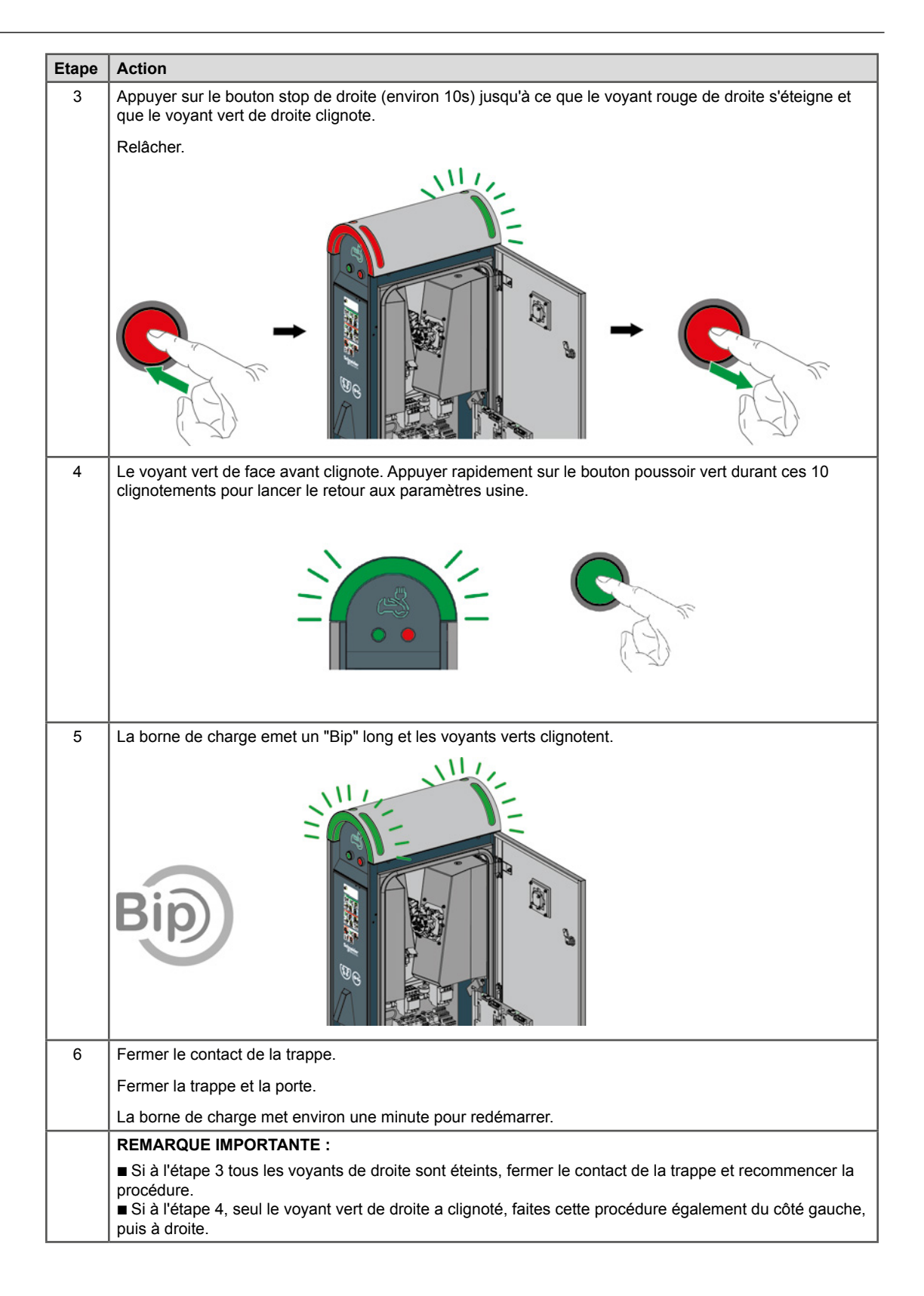

# 3.2 Avec ordinateur

Pour le retour aux paramètres usine avec un ordinateur et l'outil de mise en service, se référer au document DOCA0060FR.

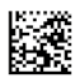

35, rue Joseph Monier F-92505 Rueil-Malmaison Cedex Phone: + 33 (0) 1 41 29 70 00 Fax: + 33 (0) 1 41 29 71 00 www.schneider-electric.com

As standards, specifications and designs change from time to time, please ask for confirmation of the information given in this publication.

Life Is On Schneider

Document Number DOCA0016EN-03 © 2015 Schneider Electric. All rights reserved. All trademarks are owned by Schneider Electric Industries SAS or its affiliated companies.